<不具合の事象>

- 1. 診療情報画面において、部位等のコメント行の次行に、0 点表示となる薬剤(薬剤料が 15 円以下) が入力されている状態で〔F9 レセ〕を選択すると、レセプト画面が表示されずに、ソフトが画面上 から消えた状態となる事象が発生しております。
- 2. 会計情報画面において、〔明細書発行〕を選択すると、エラーメッセージが表示され、明細書のプレ ビュー画面が表示されない事象が発生しております。

【不具合1の例】コンピュータ入力練習用カルテ例題集第26号 小林恵子 令和5年10月11日

| 医診療情報26 小林専子(女) 昭32.7.9±66歳 高槻市(270082) 病院(76床)/外科/外表   診療日:令5年10月11日 履歴 D0 セ:   10月 123 45 6 7 8 9 10 11 12 13 14 | 創傷処置を行った部位(右母指)のコメント行の次行に<br>0 点と表示される薬剤が入力されている状態<br>(使用した数量が少量のため、薬剤料が 15 円以下と |  |  |  |  |  |
|----------------------------------------------------------------------------------------------------|----------------------------------------------------------------------------------|--|--|--|--|--|
| No. 区分 コード 名称                                                                                                    | なり、0 点と表示されています)。                                                                |  |  |  |  |  |
| 001 (12) 33/ 再診料                                                                                                   |                                                                                  |  |  |  |  |  |
| 002 (40) 28474/ MS冷シッフ°「タイホウ」                                                                                      | 20 g 2 1                                                                         |  |  |  |  |  |
| 003 (40) 5461  創傷処置(100cm2未満)                                                                                      | 52 1                                                                             |  |  |  |  |  |
| 004 45152 右母指                                                                                                    |                                                                                  |  |  |  |  |  |
| 005 28920/ ケンタシンクリーム0.1% 1mg                                                                                       | 0.4 g 0 1                                                                        |  |  |  |  |  |
| 006                                                                                                    |                                                                                  |  |  |  |  |  |
| 007                                                                                                    |                                                                                  |  |  |  |  |  |
| 008                                                                                                    |                                                                                  |  |  |  |  |  |

上図の状態で、〔F9 レセ〕ボタンを押すと不具合の事象が発生します。

※当該患者については、受付画面などで、〔F9 レセ〕ボタンを選択しても同様の事象が発生します。

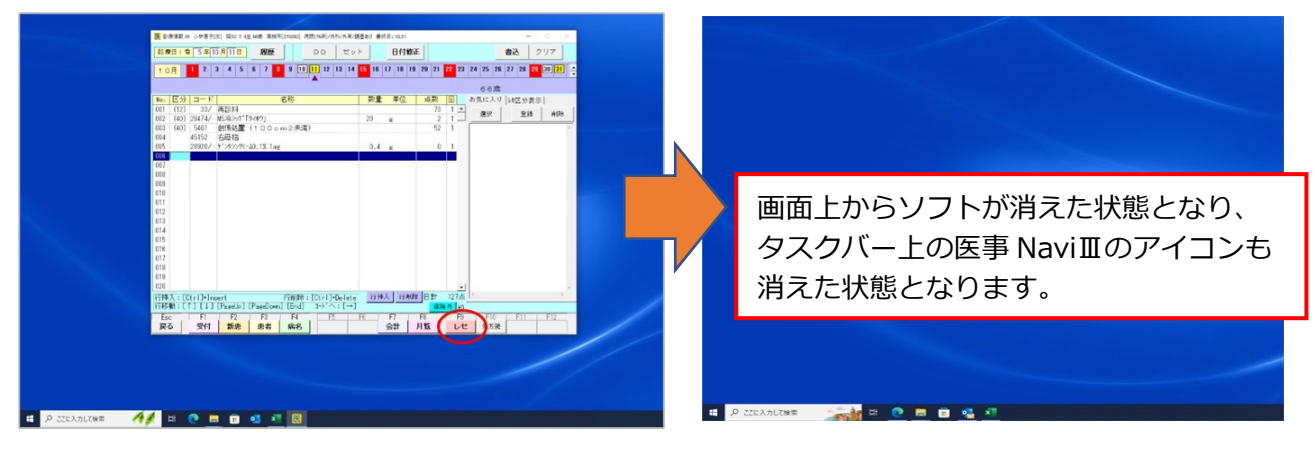

不具合が発生した場合、タスクマネージャーを起動し、タスクマネージャー上から「タスクの終了」で 『CandC 医療教育統合システム』を強制終了しなければ、再度ソフトの起動ができない状態となります。

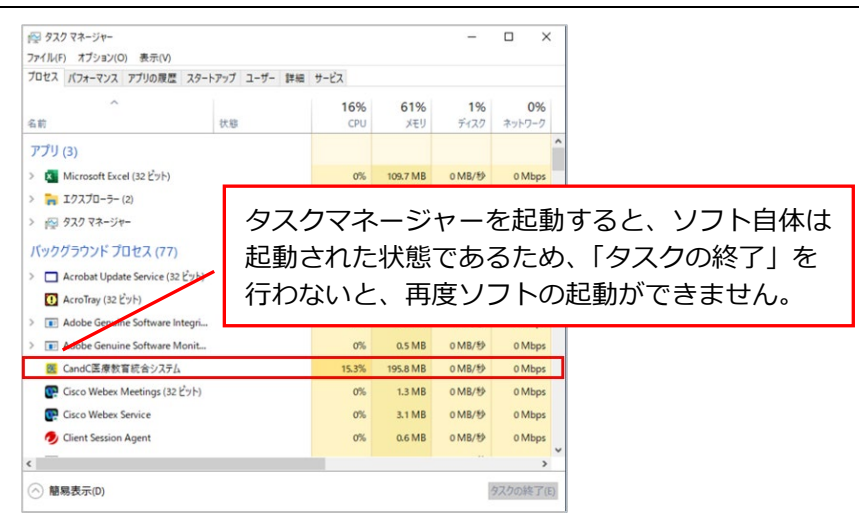

【不具合2の例】会計情報画面の〔明細書発行〕を選択すると、エラーメッセージが表示されます。

| 会計法報 - ID=I | -1 武田陽子[女] 平             | 16.3.7生19歳 豊き             | 售区[138164] 診療所∂ | /内科/外亲/調蓋 | 応し 最終日=令 5,428 |             | - 0 ×              |               |              |                         |                              |                         |
|-------------|--------------------------|---------------------------|-----------------|-----------|----------------|-------------|--------------------|---------------|--------------|-------------------------|------------------------------|-------------------------|
| 4, 1929     |                          |                           |                 |           |                |             |                    |               |              |                         |                              |                         |
| 11.96X      |                          |                           |                 |           |                |             |                    |               |              |                         |                              |                         |
| 初・再診        | 入院料等                     | 医学管理等                     | 在宅医療            | 検査        | 画像診断           | 投業          |                    |               |              |                         |                              |                         |
| 12          | 5 0                      | 0                         | 0               |           | 0 0            | 137         |                    |               |              |                         |                              |                         |
| 注射          | リハビリ                     | 精神科<br>専門療法               | 処置              | 手術        | 麻醉             | 放射線治療       |                    |               |              |                         |                              |                         |
|             | 0 0                      | 0                         | 0               |           | 0 0            | 0           |                    |               |              |                         |                              |                         |
| 病理診断        | 診断群分類<br>(DPC)           | 食事擁養                      | 生活療養            |           |                | 合計          |                    |               |              |                         |                              |                         |
|             | 0 0                      |                           |                 |           |                | 262         |                    |               |              |                         |                              |                         |
|             |                          |                           |                 |           |                |             |                    | 会計情報          | - ID=0-1     | 武田陽子[女]                 | 平16.3.7年19世                  | ● ●良区[13816             |
| 負担金         |                          |                           |                 |           | 出种             |             |                    | and the fix   |              |                         |                              |                         |
| 負担率(%)      | 負担金                      | 食亊負担                      | 保険外             |           | 請求金額           | 受职金额        | お約り                |               | アプリケー        | ションのコンボーン<br>1 たわしぃカオスタ | ネントで、ハンドルされ<br>- マゴルケーションパナル | ていない例外が発生<br>ロエラーを毎週し、結 |
| 30          | ¥79                      | 90                        |                 | ¥O        | ¥79            | 0 ¥         | ¥210               |               | ようとします       | 1 20000 9 OC<br>\$      |                              | OT A WARDON IN          |
|             | Lation-Station Analysis  | NATE THE REPORT OF STREET | ****            |           |                |             |                    | $\overline{}$ | オリッドが        | 見つかりません: '              | udfBc摘要Line日 ez              | 3 BEGE GB roEditL       |
| 一合作成量額      | らびには別等船来の<br>加額3000円まで)に | 2割貨担にともな<br>は対応してありま      | う記念措置<br>せん。    |           |                | the day and | No. BH Smith Shine |               | ·摘要欄A        | AllLines_N(udfS         | R[], Boolean, Boolea         | n, Boolean[], Boole     |
| VIC 2 PER   |                          | 12671                     |                 |           |                | PRAA        |                    |               | into2, into  | 02/0                    |                              |                         |
| Eng         | E1 E0                    | ES EA                     | F5              | FR        | E7 E9          | EQ E10      | E11 E12            | _ =¥20        | (D)          |                         |                              | (主)                     |
| 戻る          | 愛付 新忠                    | 患者 病名                     | 3               | 診療        | 月覧             | レセ          | 111 112            | ▼ 8+0L        | K <u>D</u> / |                         |                              |                         |

※エラーメッセージは、〔続行(C)〕ボタンを押すと閉じることができます。明細書のプレビュー画面を 表示することはできませんが、その他の画面での入力等には影響ありません。

<不具合1の回避方法>

①部位コメントが薬剤より下の行になるように再入力します。

②コメント行を削除します。

※①、②どちらかの方法でデータの修正を行うことで、不具合は回避できます。

## 【回避方法①の入力例】

| 医診  | 療情報 2 | 6 小林恵子[ | 女] 昭32.7.9生 66歳 高槻市[270082] 病院(76床)/外科/外来/       | 調基あり 最終日=10.31              |         |       |
|-----|-------|---------|--------------------------------------------------|-----------------------------|---------|-------|
| 診測  | 1日:1  | 5 年 1   | 0 <mark>月11日 履歴</mark> DO セッ                     | ト 日付修                       | E       |       |
| 1 0 | 月     | 12      | 3 4 5 6 7 <mark>8</mark> 9 <u>10 11</u> 12 13 14 | <mark>15</mark> 16 17 18 19 | 3 20 21 | 22 23 |
|     |       |         |                                                  |                             |         |       |
| No. | 区分    | コード     | 名称                                               | 数量 単位                       | 点数      |       |
| 001 | (12)  | 33/     | 再診料                                              |                             | 73      | 1 -   |
| 002 | (40)  | 28474/  | MSンペシッフ°「タイホウ」                                   | 20 g                        | 2       | 1_    |
| 003 | (40)  | 5461    | 創傷処置(100cm2未満)                                   |                             | 52      | 1     |
| 004 |       | 28920   | ケジンタジンクリーム0.1% 1mg                               | 0.4 g                       |         |       |
| 005 |       | 45152/  | 右母指                                              |                             | 0       | 1     |
| 006 |       |         |                                                  |                             |         |       |
| 007 |       |         |                                                  |                             |         |       |
| 008 |       |         |                                                  |                             |         |       |

【回避方法②の入力例】

| 医 診療情報 26 小林恵子[女] 昭32.7.9生 66歳 高槻市[270082] 病院(76床)/外科/外来/調基あり 最終日=10.31 |      |        |                              |       |          |       |       |  |
|-------------------------------------------------------------------------|------|--------|------------------------------|-------|----------|-------|-------|--|
| 診療                                                                      | 1日:1 | 5 年 1  | 0月11日 履歴 DO セッ               | F     | 日付修正     | E     |       |  |
| 10                                                                      | 月    | 1 2    | 3 4 5 6 7 8 9 10 11 12 13 14 | 15 16 | 17 18 19 | 20 21 | 22 23 |  |
|                                                                         |      |        | -                            |       |          |       |       |  |
| No.                                                                     | 区分   | コード    | 名称                           | 数量    | 単位       | 点数    |       |  |
| 001                                                                     | (12) | 33/    | 再診料                          |       |          | 73    | 1 -   |  |
| 002                                                                     | (40) | 28474/ | MSン令シッフ°「タイホウ」               | 20    | g        | 2     | 1     |  |
| 003                                                                     | (40) | 5461   | 創傷処置(100cm2未満)               |       |          | 52    | 1     |  |
| 004                                                                     |      | 28920/ | ケジタシンクリーム0.1% 1mg            | 0.4   | g        | 0     | 1     |  |
| 005                                                                     |      |        |                              |       |          |       |       |  |
| 006                                                                     |      |        |                              |       |          |       |       |  |
| 007                                                                     |      |        |                              |       |          |       |       |  |

①もしくは②の方法を行った後にデータの保存を行うと、レセプトが表示されるようになります。

<今後の対応について>

次回ソフト送付時(5月下旬~6月上旬頃を予定)に上記不具合(1および2)の修正版をお送りする 予定ですが、お急ぎの場合には、お手数をお掛けいたしますが、ご連絡いただけますようお願い申し上げ ます。

なお、弊社教材『コンピュータ入力練習用カルテ例題集』、『《医科》カルテ例題集』の上記不具合1に 関する演習問題は、次の通りです。

- ■コンピュータ入力練習用カルテ例題集
  - ・第25号 森下恵子 令和5年9月21日
  - ·第26号 小林恵子 令和5年10月11日
- ■《医科》カルテ例題集
  - ・第5号 川北祐貴 令和5年6月8日、10日
  - ・第10号 矢島裕二 令和5年7月28日、29日

■お問い合せ先■ 〒170-0005 東京都豊島区南大塚 3-41-3 日写協ビル 3F
ケアアンドコミュニケーション株式会社 企画営業部
TEL.03-5979-5411 FAX.03-5979-5422